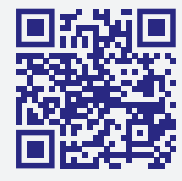

REGÍSTRATE EN MyFreeStyle Y ACCEDE A LOS VIDEOS TUTORIALES DE CADA PUNTO DEL DECÁLOGO Y A CONTENIDO DE VALOR PARA PERSONAS CON DIABETES :

FreeStyle.Abbott/es-es/ayuda/tutoriales.html

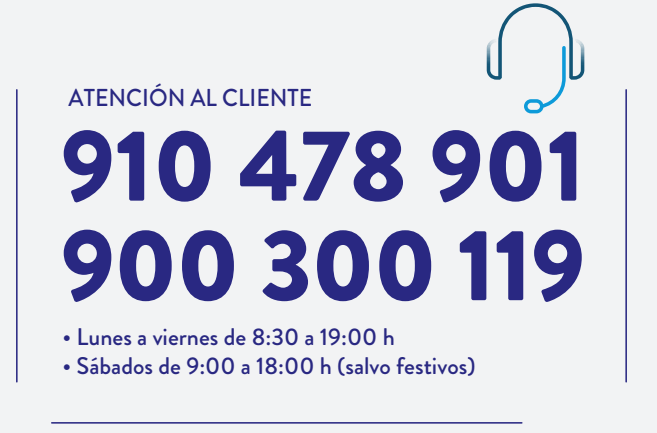

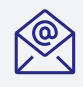

info.diabetes.spain@abbott.com

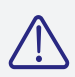

WEBFORM PARA INCIDENCIAS www.FreeStyle.Abbott/es-es/ayuda/ reemplazo-sensor.html

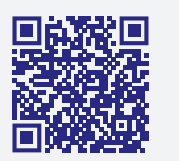

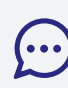

LIVECHAT Conecta en vivo con profesionales desde el chat de nuestra web SISTEMA FLASH DE MONITORIZACIÓN DE GLUCOSA FreeStyle Libre 2

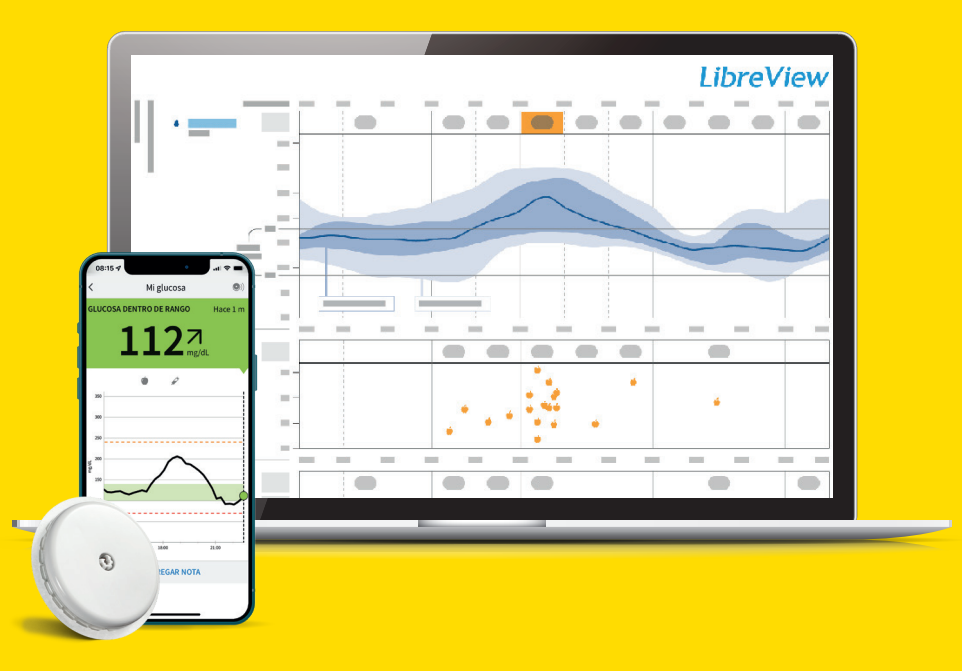

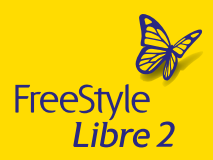

life. **to the fullest**.°

Abbott

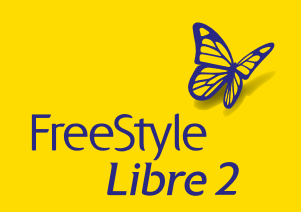

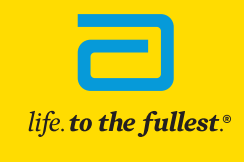

Para mayor información lea atentamente el Manual de usuario. Consulte a su profesional sanitario si tiene alguna duda o pregunta acerca del control de su diabetes. | FreeStyle, Libre, y las marcas relacionadas son marcas de Abbott. © Abbott 2023. ADC-70950 V1 02/23

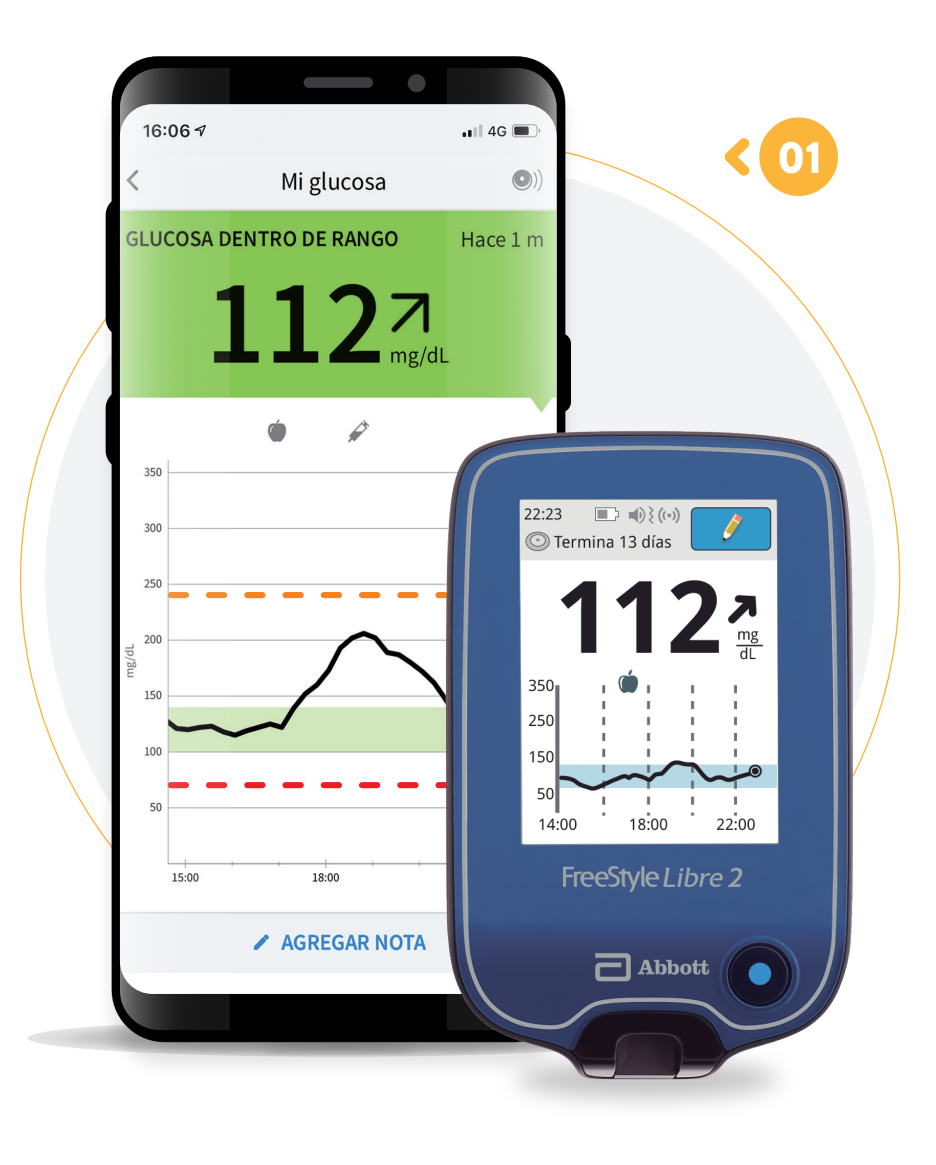

# EL SISTEMA FreeStyle Libre 2 ESTÁ COMPUESTO DE:

01 APP FreeStyLe LibreLink (uso de App recomendado) o Lector FreeStyle Libre 2

**02** PAQUETE DEL SENSOR

**03** APLICADOR DEL SENSOR

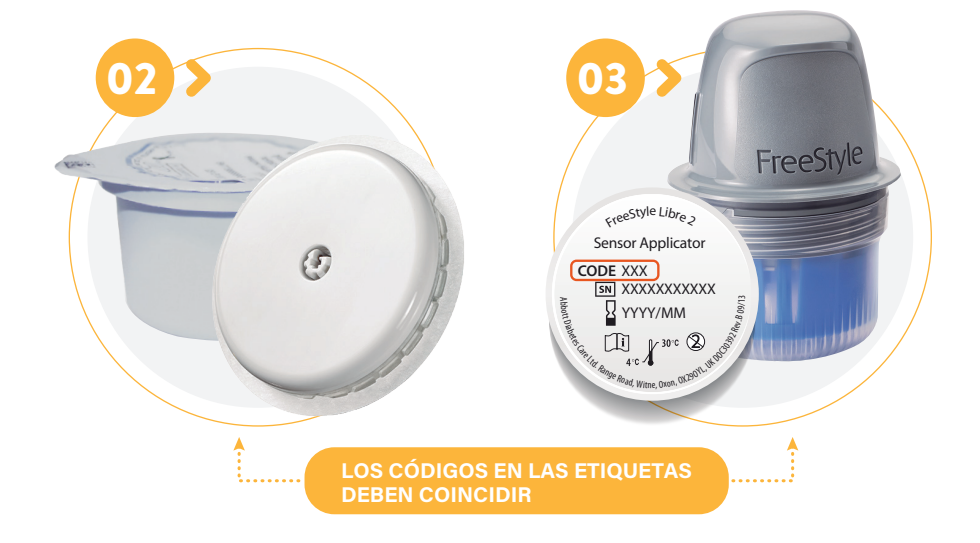

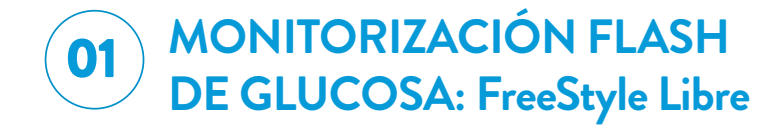

El Sistema Flash de monitorización de glucosa FreeStyle Libre está indicado para medir los niveles de glucosa en el líguido intersticial en personas (de 4 años de edad o más) con diabetes mellitus, incluidas las mujeres embarazadas. La indicación para niños (de 4 a 12 años de edad) está limitada a aquellos que estén supervisados por un cuidador que tenga por lo menos 18 años de edad.

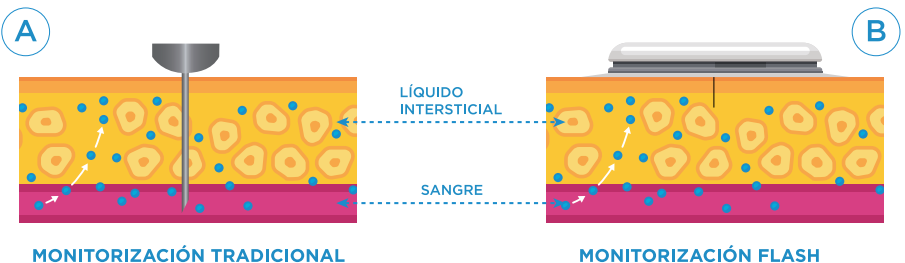

**DE GLUCOSA EN SANGRE** 

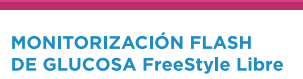

El sensor FreeStyle Libre, aplicado en la parte posterior del brazo, mide la glucosa presente en el líguido intersticial (LI) - una fina capa de líquido que rodea las células de los tejidos por debajo de la piel -. Esto es diferente a la monitorización tradicional de glucosa en sangre, que requiere de un medidor de glucosa y tiras reactivas para medir los niveles de glucosa en la sangre. Puede haber un retraso o decalaje de 5 a 10 minutos entre el valor de líquido intersticial (LI) y los niveles de glucosa en sangre.

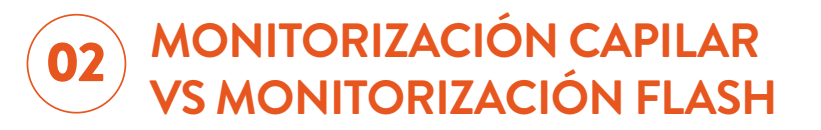

Para obtener el histórico completo de la glucosa se ha de escanear el sensor por lo menos 1 vez cada 8 horas.

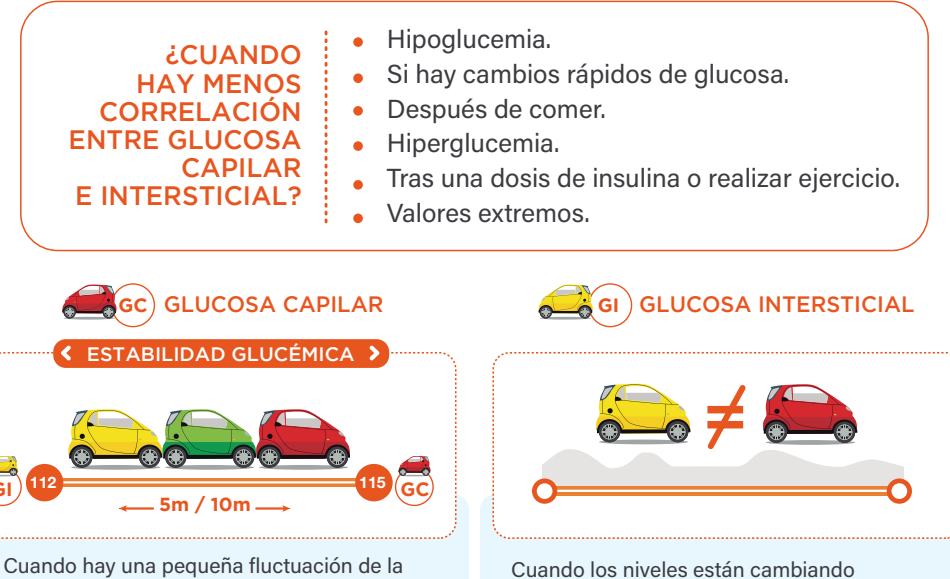

glucosa, los coches van por un terreno llano. Donde las lecturas son muy similares o incluso las mismas.

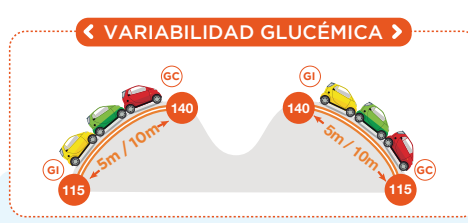

Cuando los coches suben una montaña. porque los niveles de glucosa comienzan a subir. Los cambios primero aparecen en la GC. Sucede lo mismo cuando la glucosa comienza a bajar, una vez más el primer coche (GC) encabeza ese cambio.

rápidamente, se espera mayor diferencia entre la GC y la GI.

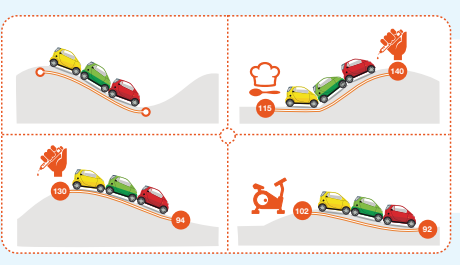

Habrá mayor diferencia entre los valores de la GC y GI cuando las montañas sean mayores pues estará cambiando la glucosa más rápidamente.

- \* Después de comer ★ Después de insulina
- ⋆ Después del ejercicio

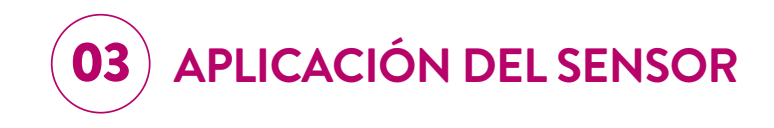

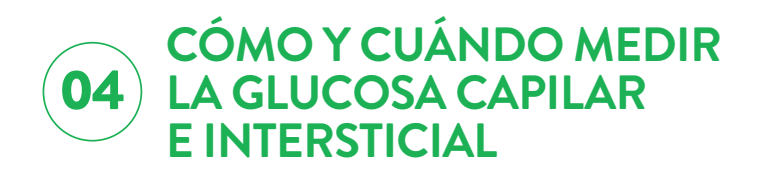

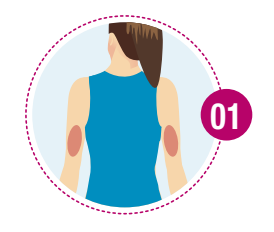

Selecciona una zona en la parte posterior del brazo.

**NOTA:** Evita cicatrices, lunares, estrías, bultos y zonas de inyección de insulina. Para prevenir la irritación cutánea, rota las zonas entre aplicaciones.

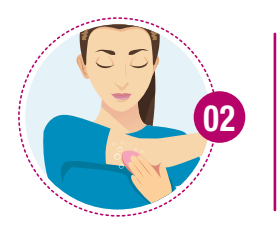

0-0 14

 $\sim$ 

A

l

Limpia la zona de aplicación con agua y jabón. Usa también una toallita con alcohol para limpiar la zona, y si presenta mucho vello considera rasurarla. Espera a que se seque para que el sensor se adhiera.

**Duración del sensor: hasta 14 días.** Se recomienda rotar la aplicación del sensor entre ambos brazos.

**El sensor es estable durante 14 días** sin necesidad de calibración con pinchazos en los dedos\*.

\*Bailey T et al. The Performance and Usability of a Factory-Calibrated Flash Glucose Monitoring System. Diabetes Technol Ther. 2015;17(11):787-94

- Guardar la caja del sensor hasta el último día útil.
- Resistencia al agua: hasta 1 m durante 30 min.

Temperatura de funcionamiento: 10°C a 45°C.

- El sistema está diseñado para reemplazar las pruebas de glucosa en sangre para el autocontrol de la diabetes, incluida la dosificación de insulina, salvo en el caso específico indicado a continuación:
  - Si tiene síntomas que no concuerdan con la lectura que hace su sensor de glucosa o sospecha que la lectura podría ser inexacta.
- Establecer el Rango Objetivo:

\_\_\_\_\_ a \_\_\_\_\_ mg/dL

• Escanear el sensor al menos 1 vez / 8 horas.

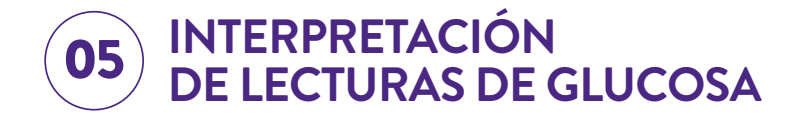

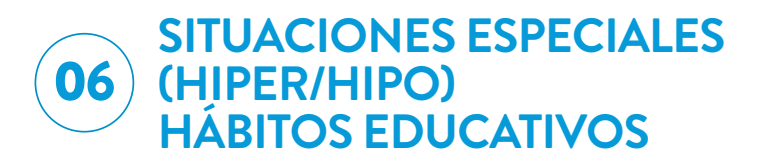

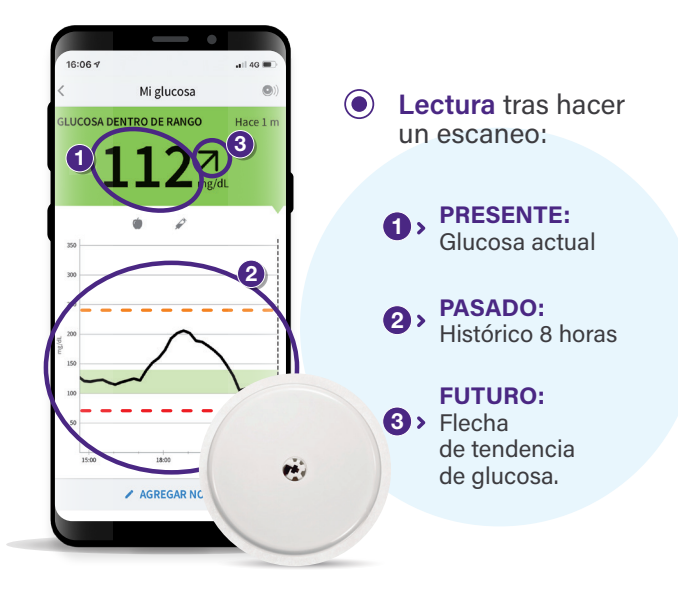

## • Interpretación de las flechas.

| GLUCOSA AUMENTANDO RÁPIDAMENTE<br>(más de 2 mg/dL por minuto)   | 60 - 90 mg/dL en 30 min |
|-----------------------------------------------------------------|-------------------------|
| GLUCOSA AUMENTANDO<br>(entre 1 y 2 mg/dL por minuto)            | 30 - 60 mg/dL en 30 min |
| GLUCOSA CAMBIANDO LENTAMENTE<br>(menos de 1 mg/dL por minuto)   | < 1 mg/dL / min         |
| GLUCOSA DISMINUYENDO<br>(entre 1 y 2 mg/dL por minuto)          | 30 - 60 mg/dL en 30 min |
| GLUCOSA DISMINUYENDO RÁPIDAMENTE<br>(más de 2 mg/dL por minuto) | 60 - 90 mg/dL en 30 min |

• Analiza la situación antes de tomar decisiones.

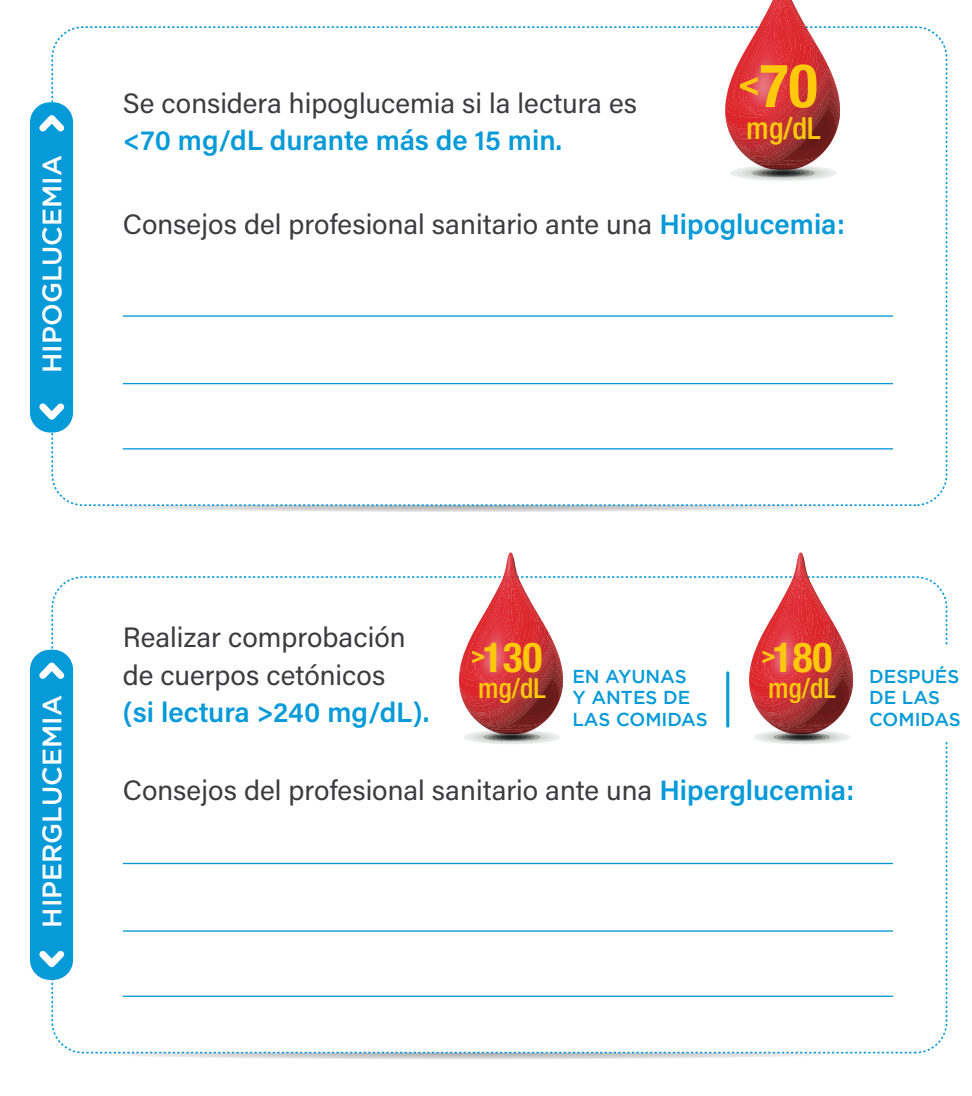

Se recomienda autoanálisis capilar cuando las lecturas no se corresponden con los síntomas.

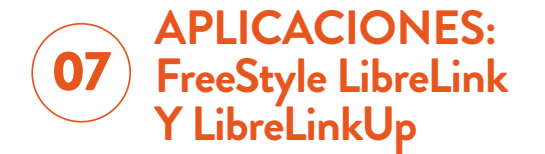

# FreeStyle LibreLink CON ALARMAS OPCIONALES<sup>3</sup>

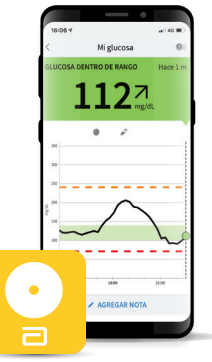

Única aplicación móvil autorizada por Abbott que permite monitorizar tu glucosa utilizando un Smartphone Android o iOS y un sensor FreeStyle Libre 2<sup>1,2</sup>.

1127

((•

• Necesaria tecnología NFC y Bluetooth.

• App disponible para iOS y para Android<sup>2</sup>.

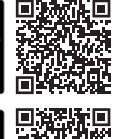

112

1097

77 a

68 ×

Posibilidad de compartir los datos
 y las notificaciones de alarmas.

# -> ¿QUÉ ES LibreLinkUp?

Aplicación que permite compartir tus lecturas de glucosa y las **notificaciones de alarmas** con cuidadores o seres queridos. (Hasta con 20 personas). **Descarga a través de Google Play o de App Store.** 

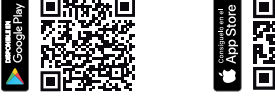

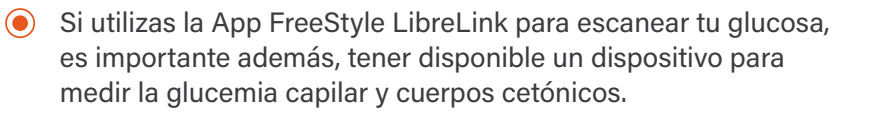

# --- INCORPORA ALARMAS DE GLUCOSA OPCIONALES<sup>3</sup> -

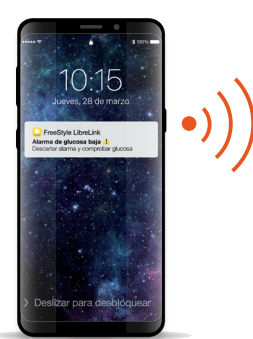

# **IIMPORTANTE!**

Las alarmas opcionales podrán utilizarse usando la app FreeStyle LibreLink o el Lector FreeStyle Libre 2 como únicos dispositivos al activar un sensor FreeStyle Libre 2.

Las alarmas se recibirán SOLO en el dispositivo que active el sensor (app FreeStyle LibreLink ó el lector FreeStyle Libre 2, nunca en ambos dispositivos a la vez), por lo que se recomienda usar la app FreeStyle LibreLink.

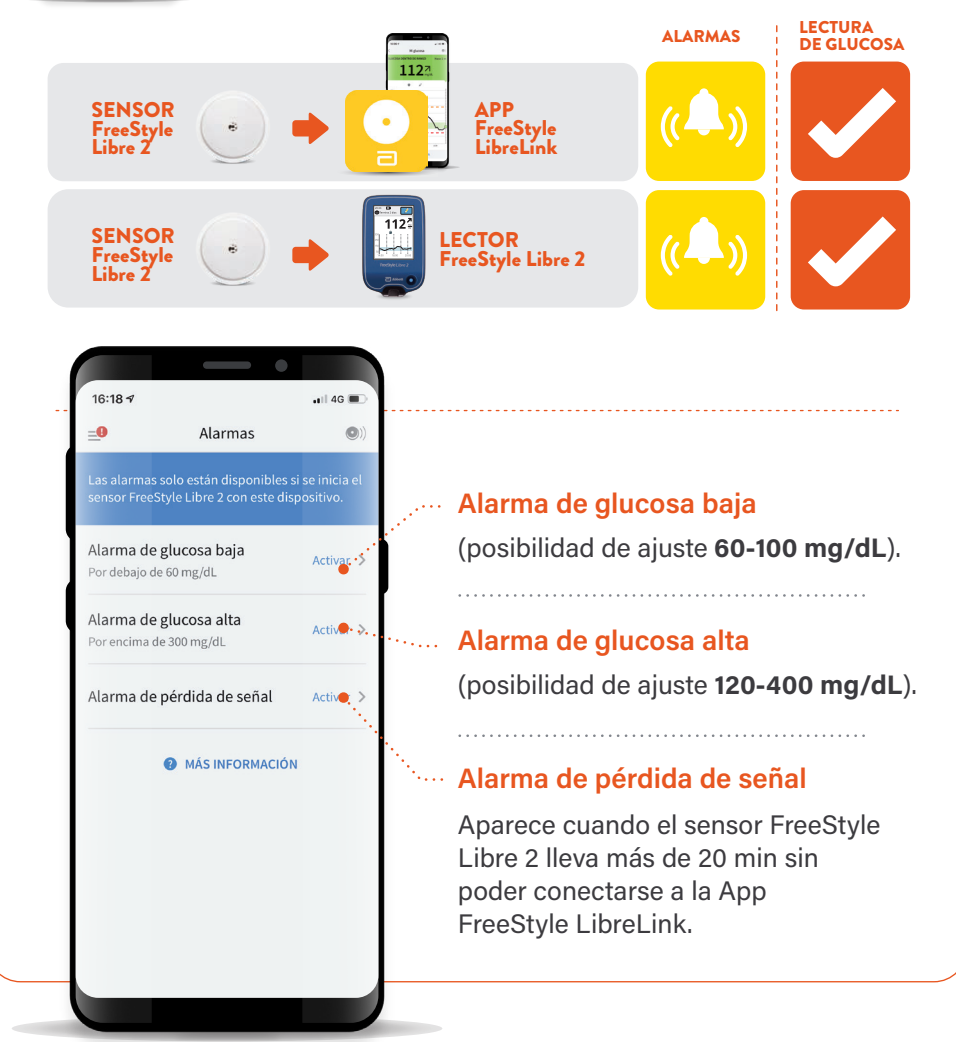

# ASÍ OBTENDRÁS LAS ALARMAS<sup>3</sup> \_\_\_\_ CON LA APP FreeStyle LibreLink<sup>2</sup>

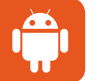

# Android

- Seleccionar, en los «Ajustes» del smartphone, en «Apps», la App FreeStyle LibreLink<sup>2</sup>.
- 2. Continuar en «Notificaciones de la App».
- **3.** Activar las notificaciones para no perderse ninguna alarma.<sup>3</sup>

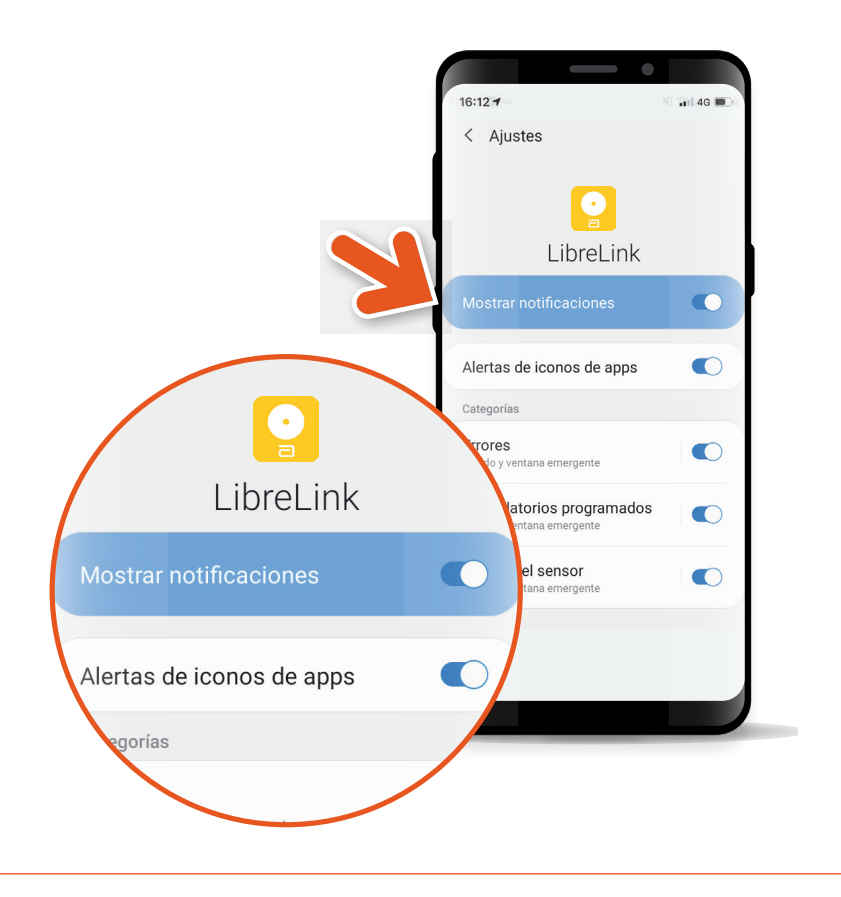

# iOS

- Seleccionar, en los «Ajustes» del smartphone, en «Notificaciones», la App FreeStyle LibreLink<sup>2</sup>.
- 2. Activar la función «Permitir notificaciones».
- **3.** Activar **TODAS** las opciones de notificación (pantalla de bloqueo, notificaciones...).

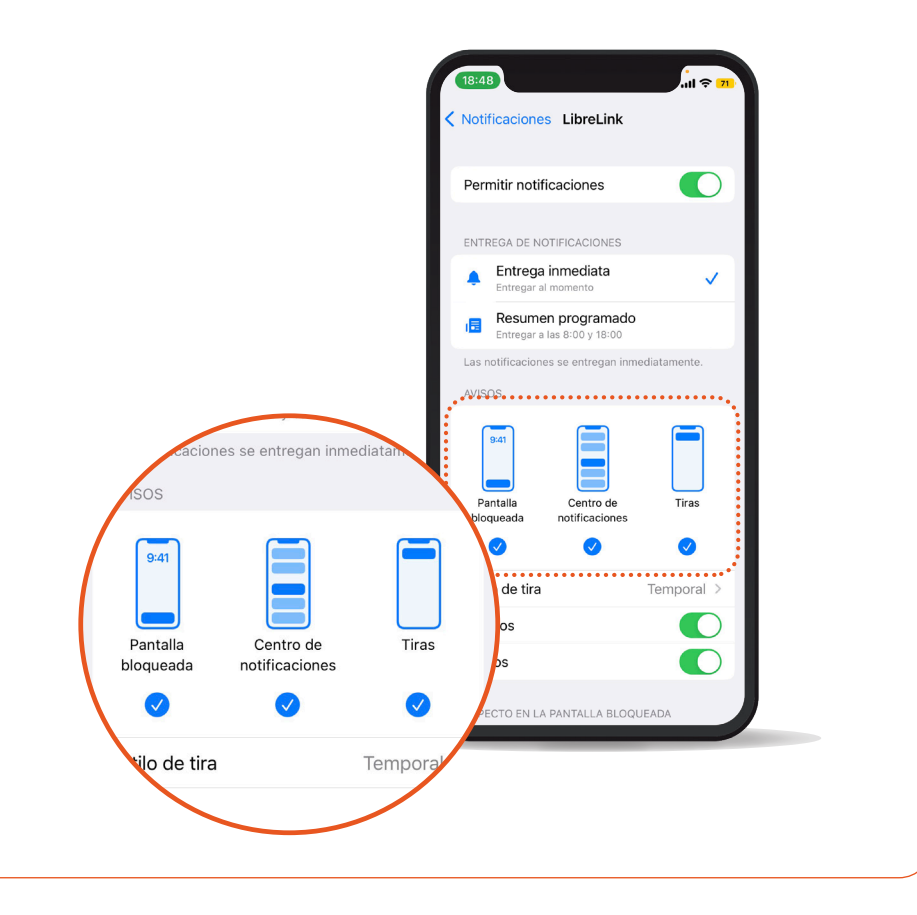

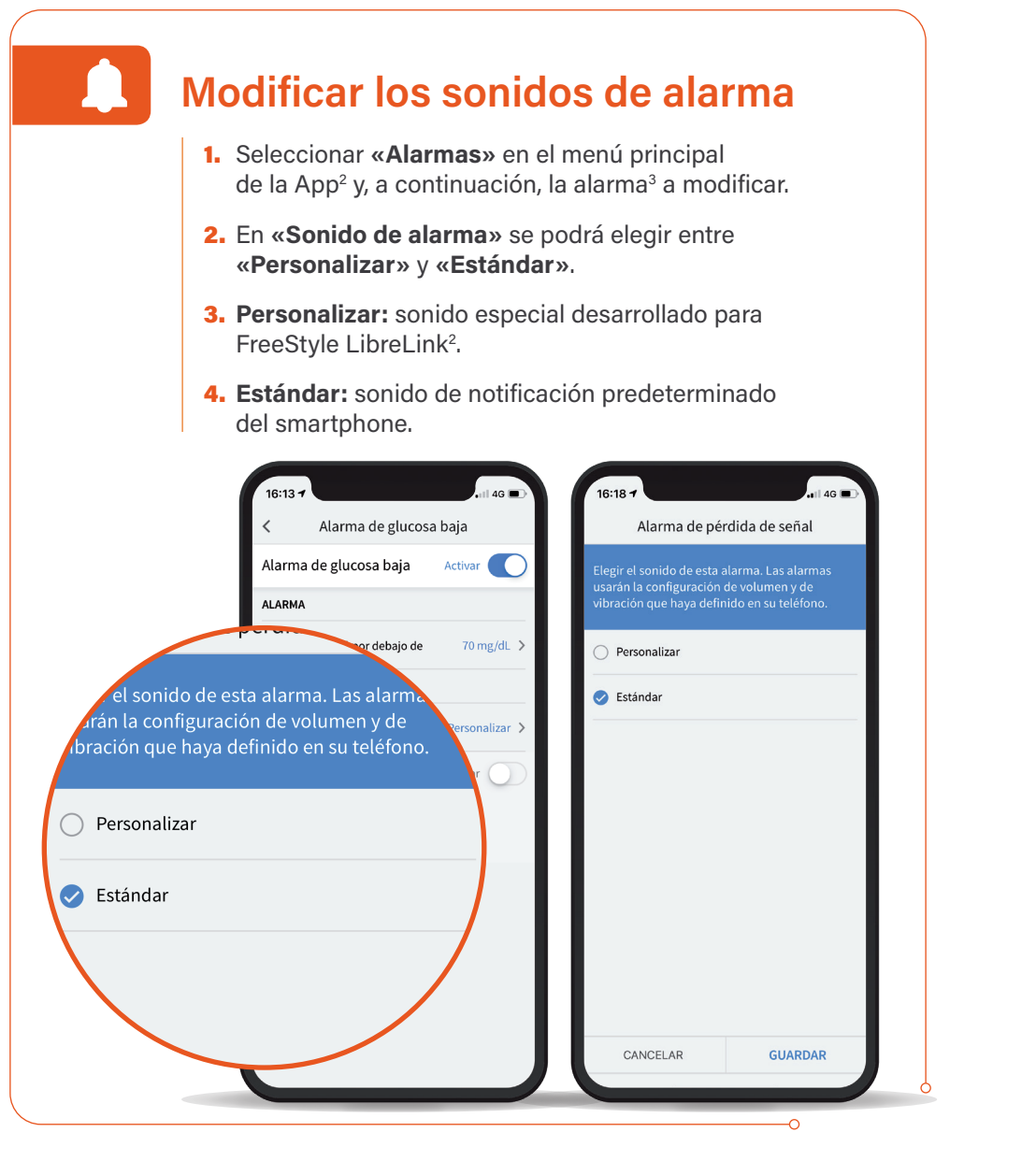

Imágenes para fines ilustrativos. No son datos reales, I 1. El uso de la app FreeStyle LibreLinkUp requiere el registro con LibreView, un servicio proporcionado por Abbott. / Al descargar la aplicación FreeStyle LibreLinkUp es posible que su operador de telefonía le cobre por la transferencia de datos. I 2. La aplicación FreeStyle LibreLink solo es compatible con ciertos dispositivos móviles y sistemas operativos. Por favor, consulte el sitio web para más información sobre compatibilidad del dispositivo antes de usar la aplicación. El uso de FreeStyle LibreLink requiere registro en LibreView. I 3. Las alarmas están desactivadas por defecto y deben activarse, consulte con su profesional sanitario si es conveniente o aconsejable activar la alarma opcional de FreeStyle Libre 2 en su caso concreto. I Si tiene sintomas que no concuerdan con la lectura que hace su sensor de su glucosa o sospecha que la lectura podría ser inexacta, realice una prueba mediante pinchazo en el dedo con un medidor de glucosa en sangre para comprobar la lectura. Si experimenta sintomas que no concuerdan con sus lecturas de glucosa, consulte a su profesional sanitario. I Se necesita un tiempo de activación de 60 minutos al aplicar el sensor. I El sensor es resistente al agua a una profundidad de hasta 1 metro. No lo sumerja durante más de 30 minutos. No utilizar por encima de los 3.000 metros de altura. Para mayor información lea atentamente el Manuel del Usuario. Consulte con su profesional sanitarios i es converterse a un estudio de imágenes por resonancia magnética (RM). | El software de gestión de datos LibreView está destinado al uso por pacientes y profesionales sanitarios a avayudar a las personas con diabetes. El Software LibreView no tiene por objeto proporcionar decisiones terapéuticas ni ser utilizado como un sustituto del asesoramiento por forsional en materia de asistencia sanitarios.

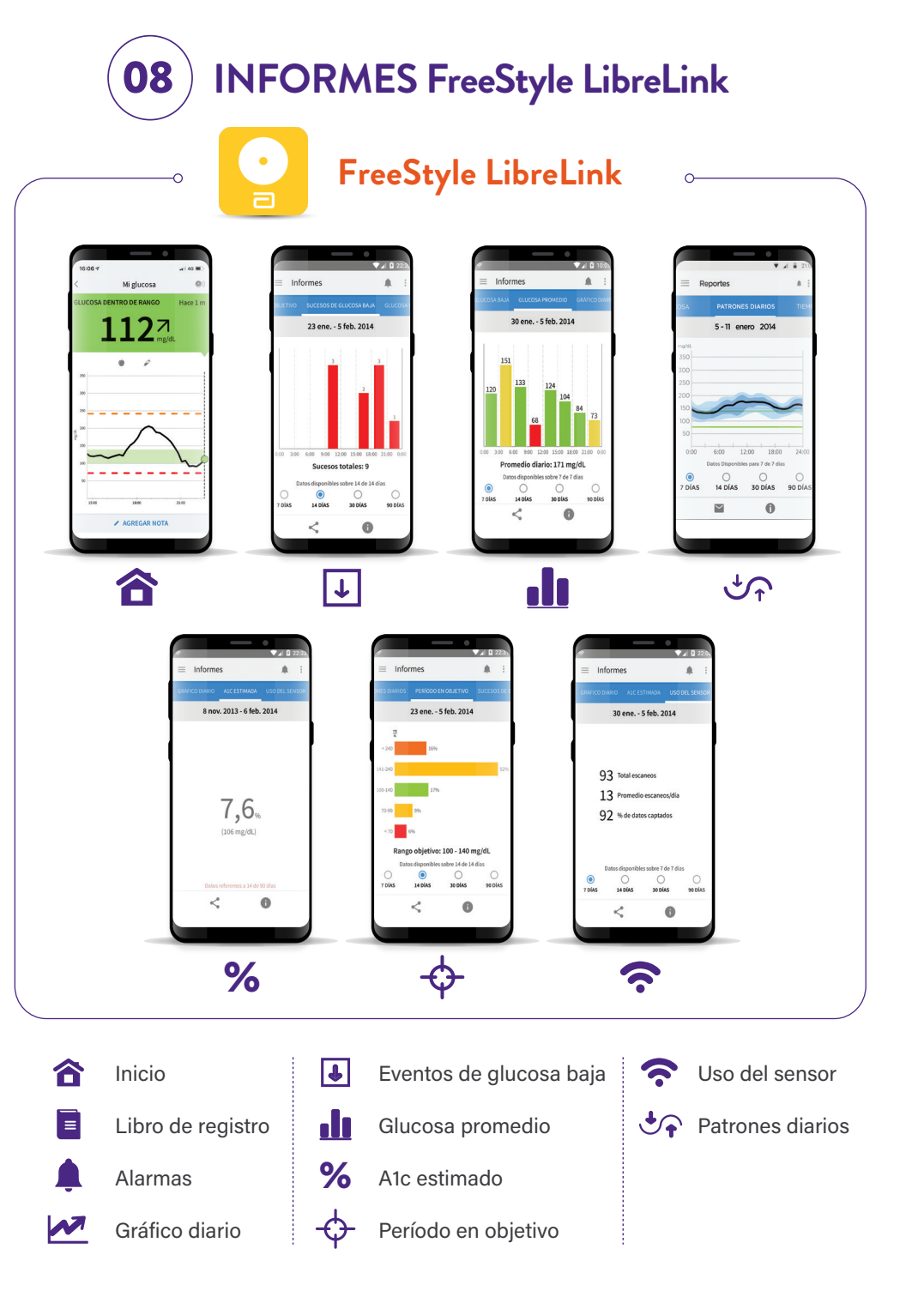

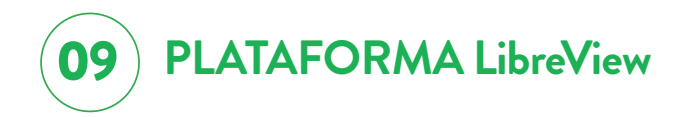

# ¿QUÉ ES LibreView?

# Plataforma online con acceso desde cualquier ordenador.\*

\* La plataforma LibreView no proporciona decisiones sobre tratamientos ni sustituye a la opinión de un profesional sanitario. Cumple con la normativa sobre productos sanitarios

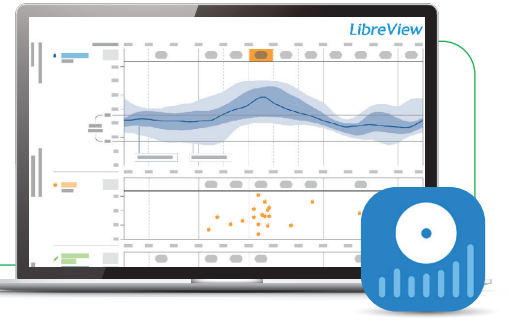

## CONÉCTATE A UN CENTRO/CONSULTA

Usa la aplicación FreeStyle LibreLink para compartir tus datos de glucosa con tu profesional sanitario<sup>2</sup>.

01

02

Para realizar el registro en la plataforma, visitar LibreView.com y hacer click en "registrarse".

Registrarse y seguir las instrucciones de configuración. Con la App FreeStyle LibreLink la subida de datos a LibreView será automática. LibreView descarga de forma automática\*\* el driver, en el caso de glucómetros o lector FreeStyle Libre que se conectan a través de un cable.

#### ¿QUÉ DISPOSITIVOS SON COMPATIBLES CON LIBREVIEW?

- FreeStyle Libre / FreeStyle Libre 2.
- FreeStyle LibreLink.
- Medidores de glucosa FreeStyle.

LibreView cumple con el Reglamento General de Protección de Datos de la UE 2016/679 ("RGDP"), así como la Ley Orgánica 3/2018, de 5 de diciembre, de Protección de Datos Personales y garantía de los derechos digitales.

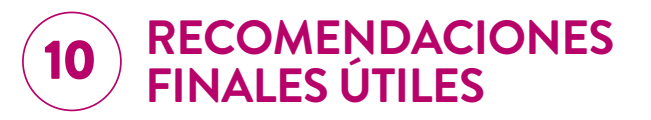

- Escanear cada 8h como mínimo para no perder datos
- Descargar y analizar semanalmente
- Protege el sensor sin cubrir el agujero central del mismo, para evitar desprendimiento al realizar deporte de contacto de acuerdo con nuestra guía de aplicación del sensor
- No permanecer más de 30 minutos seguidos dentro del agua (baños, piscinas, etc.). El sensor resiste una profundidad de hasta 1 metro
- Comprobar con glucosa capilar en el caso descrito
- No administrar insulina a menos de 2,5 cm de distancia del sensor
- Debe retirarse antes de someterse a un estudio de imágenes por resonancia magnética (RM)
- Introducir notas de eventos como: ingesta HC e insulina, ejercicio. Se accede desde el lapicero parte superior derecha de la pantalla (lector) o en agregar notas en la base de la pantalla (móvil)
- No es conveniente aplicar en zonas con lipodistrofia siempre debemos ponerlo en zonas sanas
- Guardar la caja hasta el último día útil del sensor
- Deseche el paquete del sensor y aplicador según normativa local
- Para más información www.FreeStyle.Abbott/es-es/inicio.html o llame a atención al cliente al teléfono 900300119/910478901

<sup>\*\*</sup> LibreView es compatible con las últimas versiones de los navegadores web Safari 10.1, Internet Explorer 11, Chrome 37.0 y Firefox 32.0 con sistema operativo Mac OS X Yosemite (10.10) o superior. El uso de la app FreeStyle LibreLink requiere el registro con LibreView. Los datos capturados por la app FreeStyle LibreLink serán subidos automáticamente a LibreView cuando el móvil se conecta a Internet. El software LibreView Data Management ha sido diseñado para que lo empleen tanto pacientes como profesionales sanitarios, con el fin de ayudar a personas con diabetes y asus profesionales sanitarios a examinar, analizar y evaluar el historial de datos de los medidores de glucosa, con el objetivo de controlar la diabetes de forma eficaz. La función del Software no es proporcionar decisiones sobre tratamientos ni sustituir a la opinión de un profesional sanitario.

# CÓMO REGISTRARSE EN EL PROGRAMA MyFreeStyle

Programa educacional para usuarios de FreeStyle Libre.

## Entra en la web:

01

02

03

www.FreeStyle.Abbott/es-es/inicio.html

#### **CREA UNA CUENTA**

Selecciona **CREA UNA CUENTA** y regístrate como **Nuevo Usuario.** 

Recibirás un correo pidiéndote la **Confirmación de tu Inscripción.** 

Acepta la Confirmación para completar tu registro.

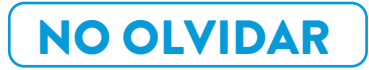

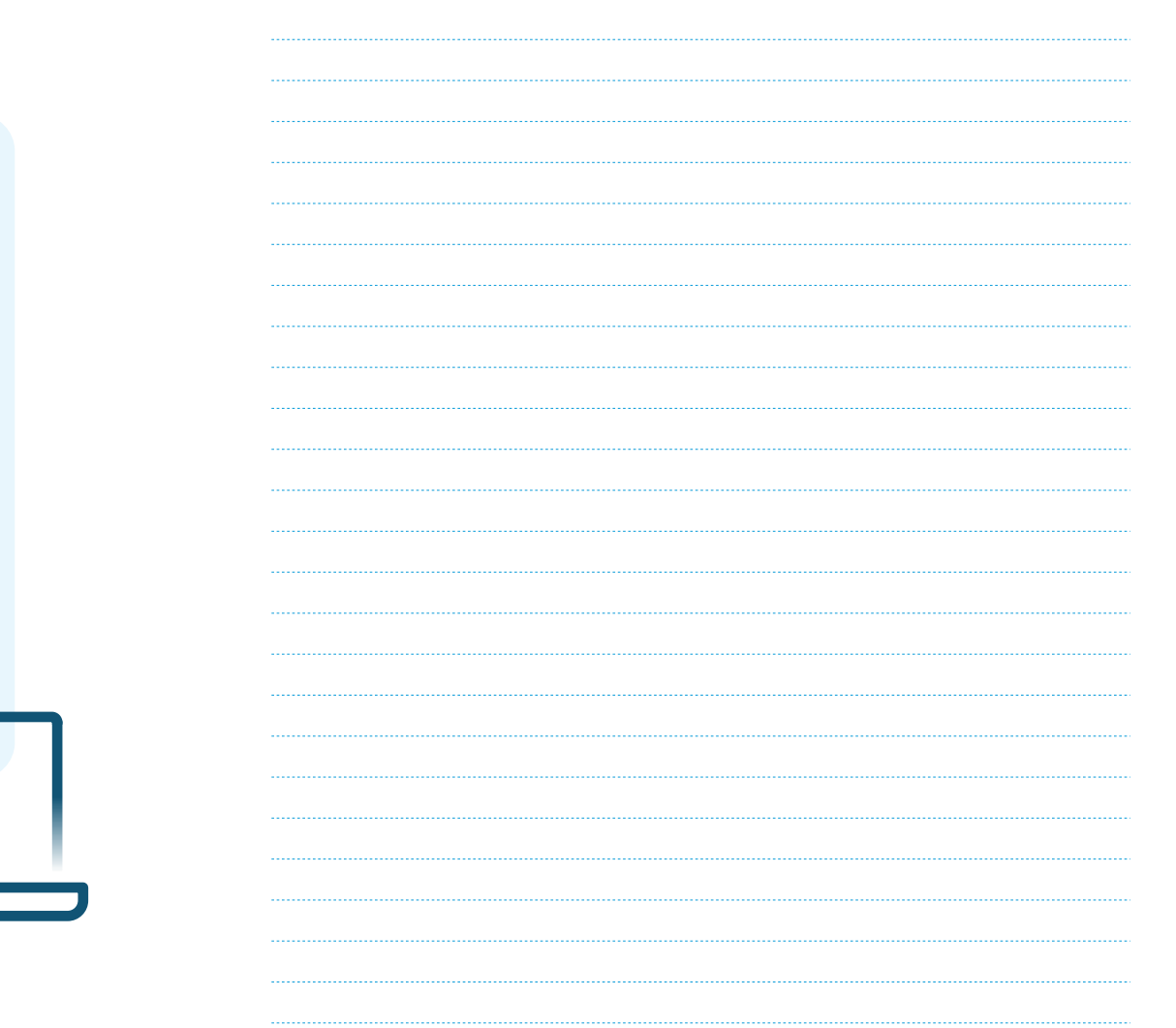

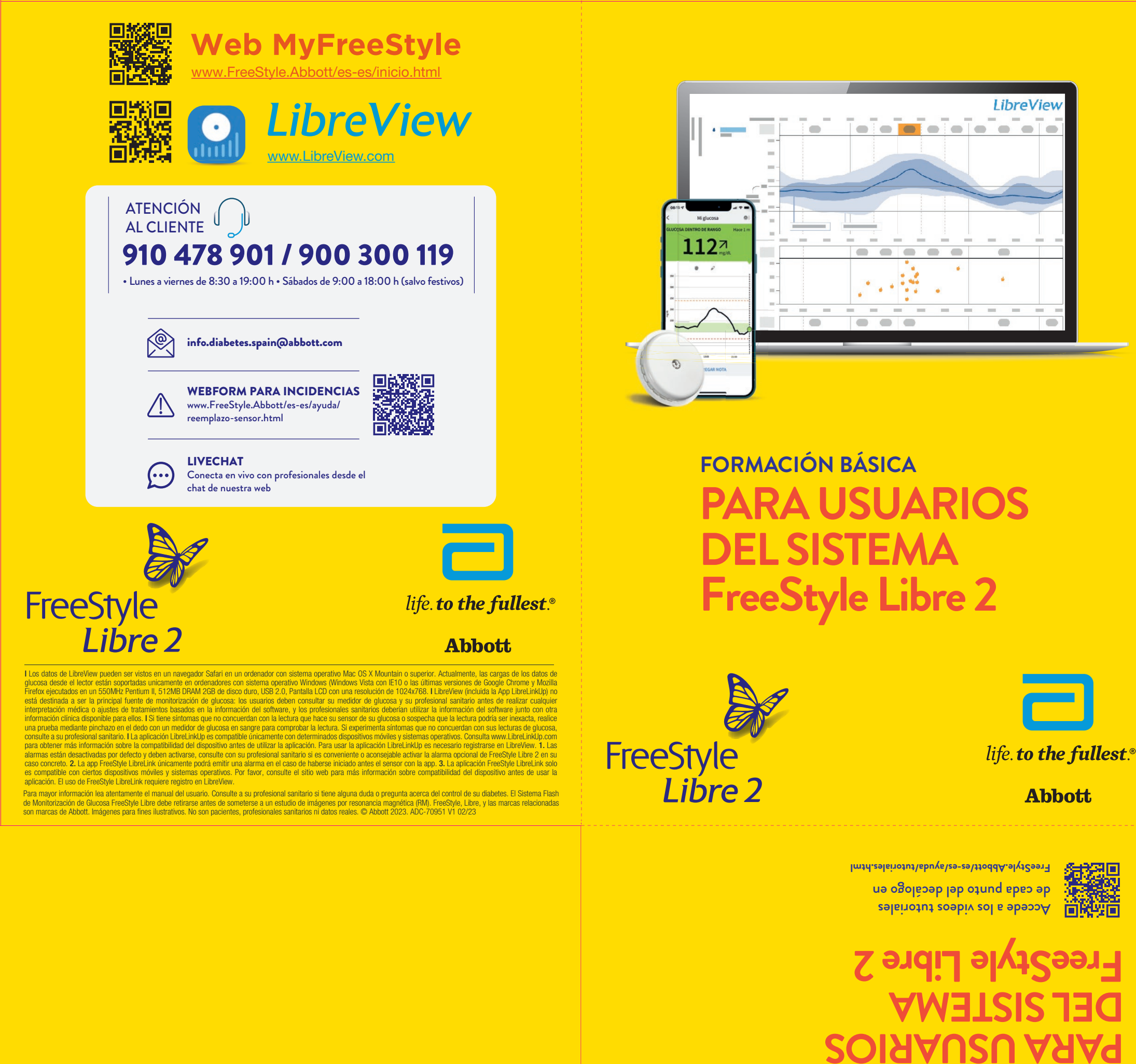

**FORMACIÓN BÁSICA** 

CÓMO ACTIVAR EL SENSOR

 $(\mathbf{r})$ 

 $\odot$ 

 $( \bullet )$ 

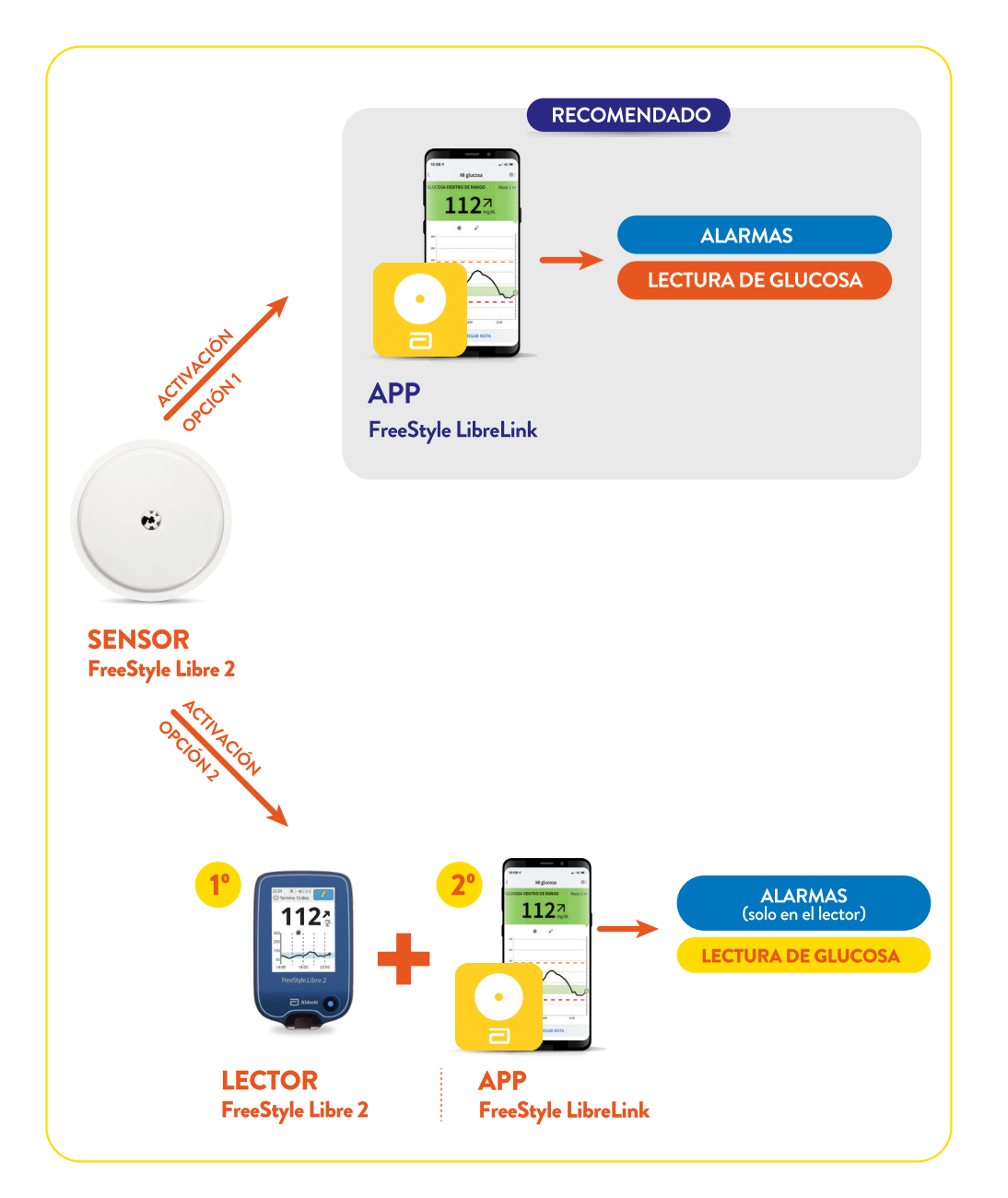

Las alarmas **solo** se reciben en el dispositivo con el que se activa el sensor (app FreeStyle LibreLink ó lector FreeStyle Libre 2) por lo que **se recomienda utilizar únicamente la app FreeStyle LibreLink.** 

C M Y CM CM CY CMY

۲

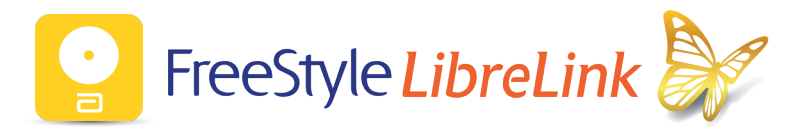

Aplicación móvil que permite monitorizar la glucosa y recibir alarmas opcionales utilizando un teléfono móvil Android o iOS y un sensor **FreeStyle Libre 2** 

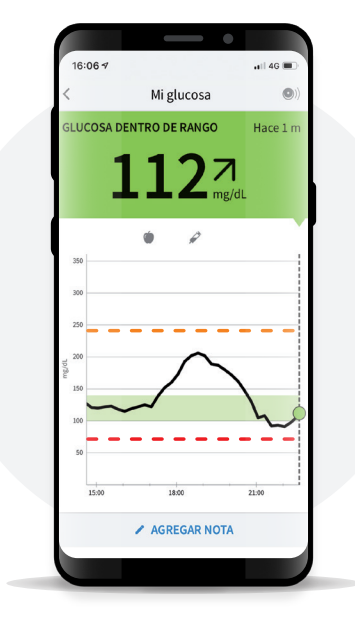

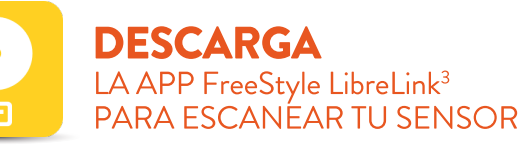

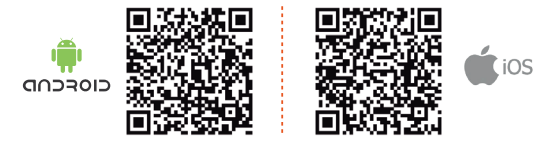

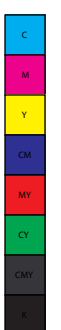

۲

2

 $( \bullet )$ 

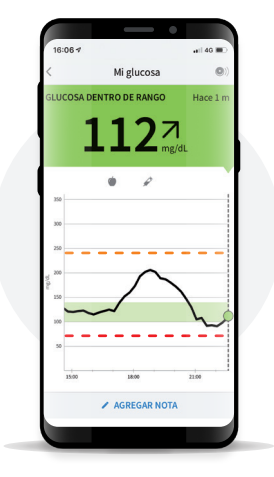

 $(\mathbf{\Phi})$ 

 $( \blacklozenge )$ 

# **CON CADA ESCANEO** PODRÁS OBTENER INFORMACIÓN SOBRE:

•

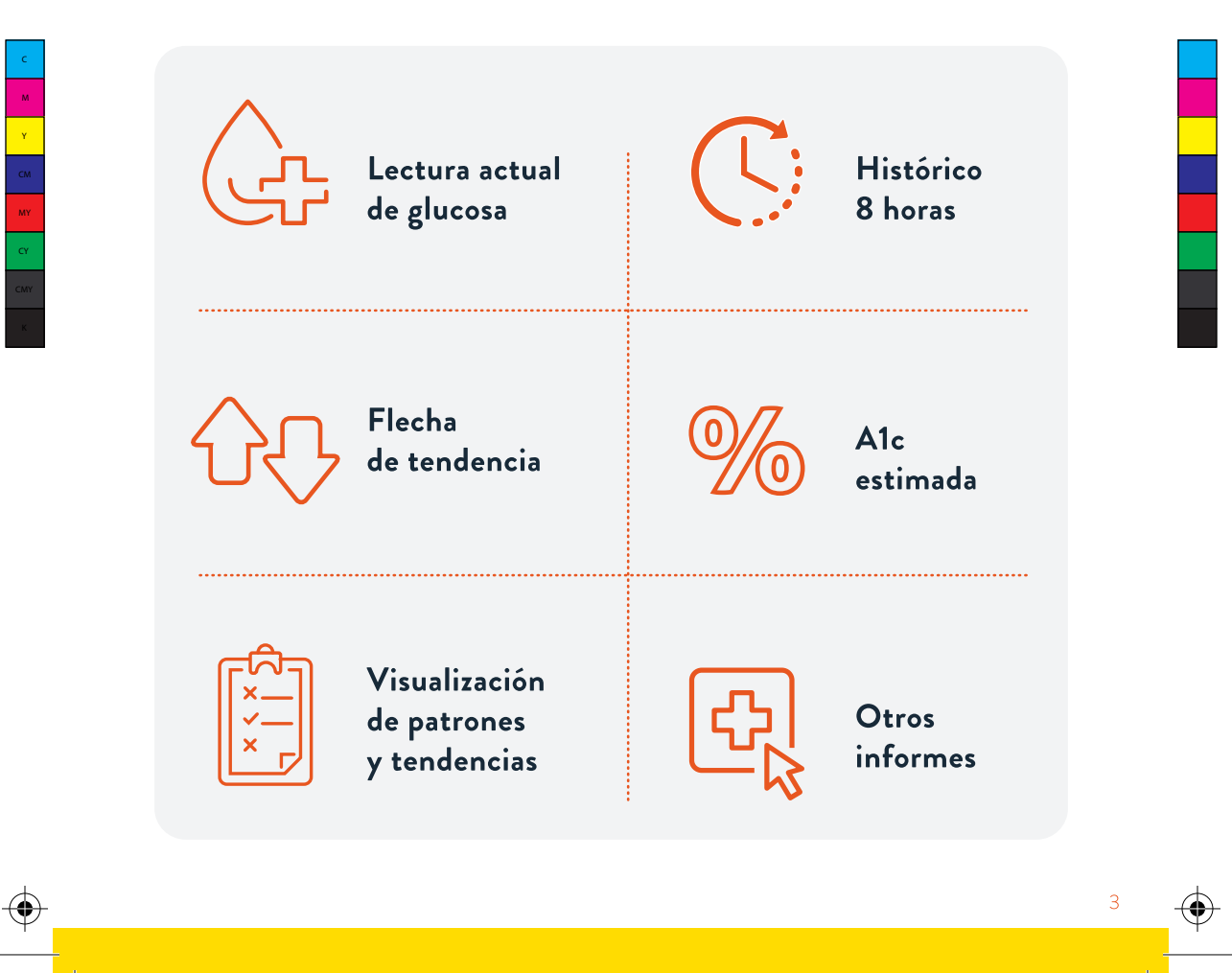

# **AJUSTES** DE LAS ALARMAS OPCIONALES

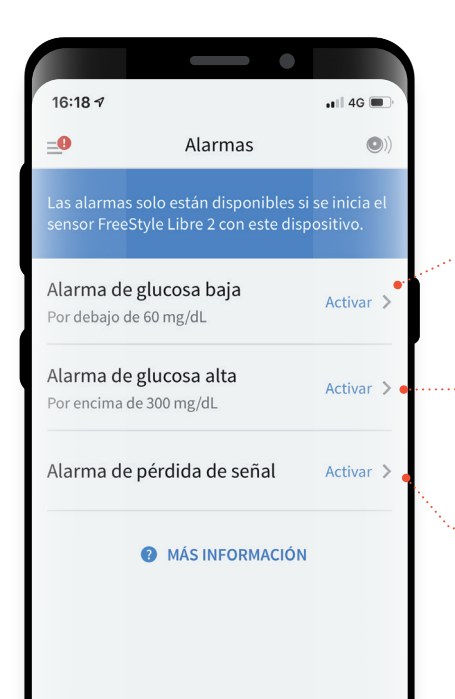

## Alarma de glucosa baja (posibilidad de ajuste 60-100 mg/dL)

#### Alarma de glucosa alta (posibilidad de ajuste

120-400 mg/dĹ)

# Alarma de pérdida de señal

Aparece cuando el sensor FreeStyle Libre 2 lleva más de 20 min sin poder conectarse a la App FreeStyle LibreLink

## 01.

Las alarmas **vienen desactivadas por defecto,** pueden activarse y configurarse individualmente.

## 02.

El sonido de alarma puede personalizarse.

#### 03.

El sensor y el móvil deben estar a menos de 6 m de distancia.

## 04.

Hay que tener activadas las notificaciones, el Bluetooth y los permisos de localización para no perder ninguna alarma.

## 05.

El usuario debe activar el sensor con el móvil o con el lector FreeStyle Libre 2 si desea recibir las alarmas.

# CÓMO CONFIGURAR LAS ALARMAS OPCIONALES

Las alarmas<sup>1,2</sup> están desactivadas por defecto.

•

cualquier momento

5

 $(\mathbf{\Phi})$ 

۲

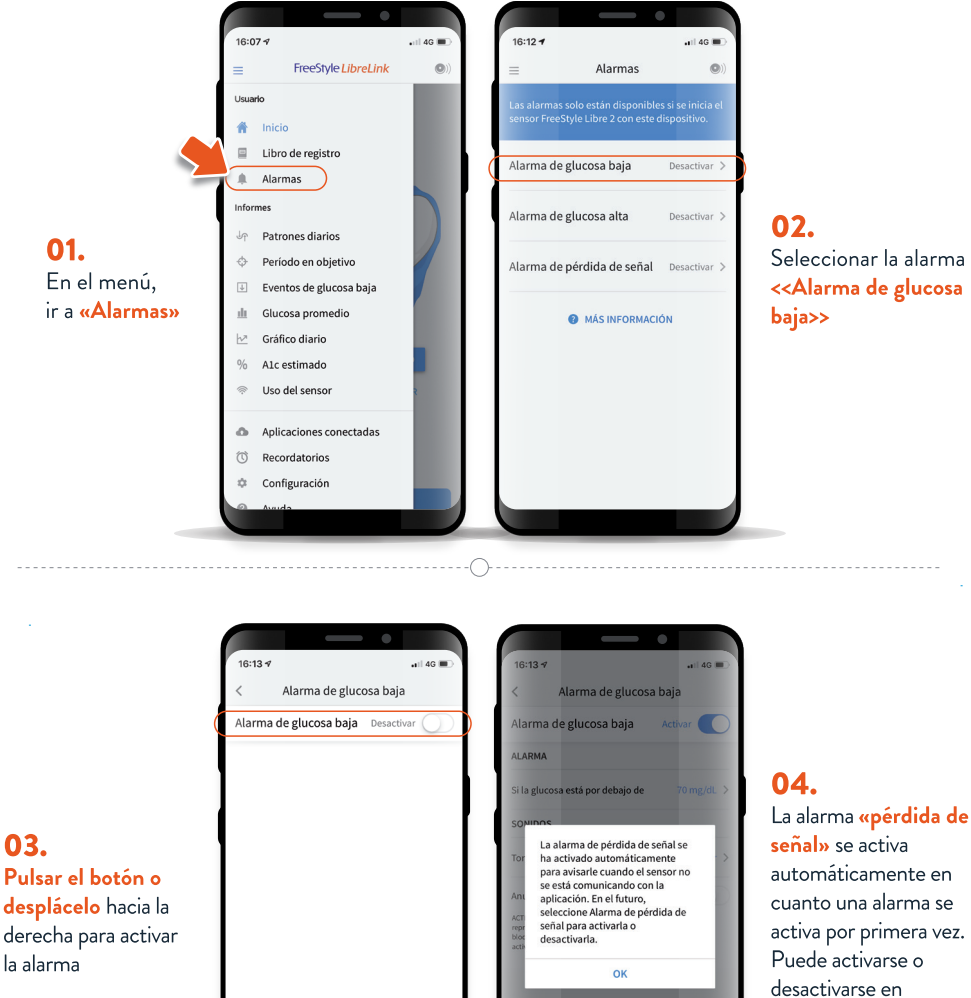

03. Pulsar el botón o la alarma

۲

#### 05.

Seleccionar el valor límite de alarma individual desplazando hacia abajo o hacia arriba y pulsando «Guardar»

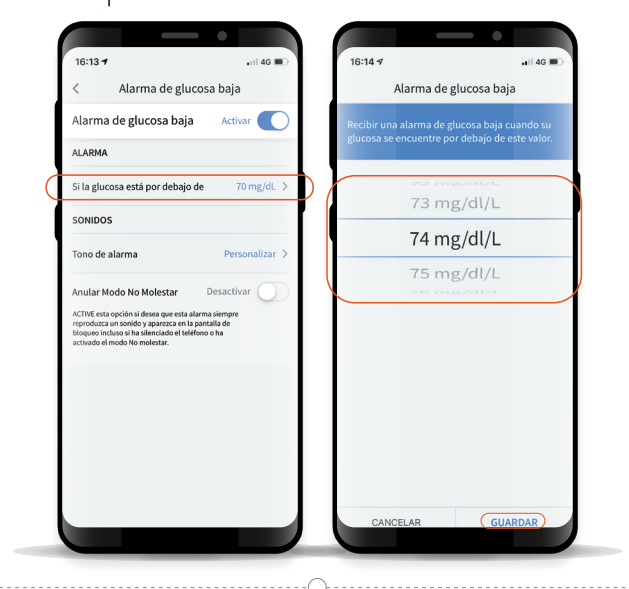

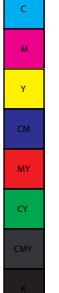

۲

(�

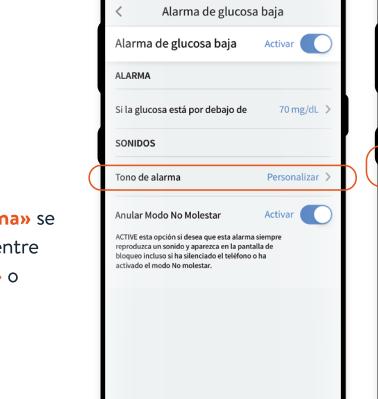

16:15 🕇

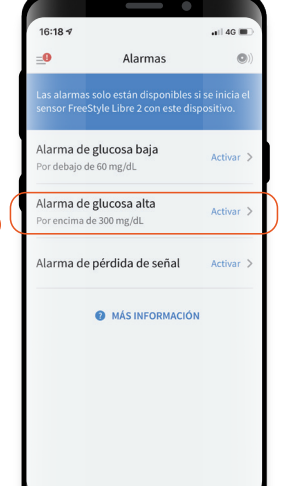

#### 07. Configurar la alarma «Alarma de glucosa alta» siguiendo los mismos pasos

6

 $(\mathbf{\phi})$ 

•

۲

**«Tono de alarma»** se podrá escoger entre **«Personalizar»** o **«Estándar»** 

# **AJUSTES IMPORTANTES** PARA PODER RECIBIR LAS ALARMAS<sup>1,2</sup> CON LA APP FreeStyle LibreLink<sup>3</sup>

| *          | AJUSTES<br>DE BLUETOOTH                     | <ul> <li>Para poder recibir las alarmas,<sup>1,2</sup> el Bluetooth debe<br/>estar activado al iniciar un sensor compatible.</li> <li>El Bluetooth debe estar permanentemente<br/>activado para recibir las alarmas.</li> </ul>                                                 |
|------------|---------------------------------------------|----------------------------------------------------------------------------------------------------|
| <b>₩</b> 9 | PERMISOS DE<br>LOCALIZACIÓN<br>PARA ANDROID | <ul> <li>La versión de Android 6.0 o superior requiere<br/>permisos de localización para el uso de Bluetooth.</li> <li>Indicación: Si se rechaza el permiso de localización,<br/>no podrá recibirse ninguna alarma.<sup>1,2</sup></li> </ul>                                    |
| C          | NO MOLESTAR                                 | <ul> <li>Si está activado el modo «No molestar»,<br/>la App<sup>3</sup> no emitirá alarmas.</li> <li>FreeStyle LibreLink no detecta si el modo<br/>«No molestar» está activado y, por lo tanto, no<br/>muestra ningún icono de alarmas<sup>1,2</sup> no disponibles.</li> </ul> |

## SÍMBOLOS IMPORTANTES

Si hay al menos una alarma activada,<sup>1,2</sup> pero no se han efectuado correctamente todos los ajustes, aparecerán en la App<sup>3</sup> FreeStyle LibreLink las siguientes señales de advertencia:

Símbolo del menú cuando las alarmas principales<sup>1,2</sup> no están disponibles.

=0

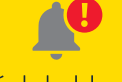

Símbolo del menú de alarma<sup>1,2</sup> cuando las alarmas no están disponibles.

# Las alarmas<sup>1,2</sup> no estarán disponibles en FreeStyle LibreLink<sup>3</sup> cuando haya, al menos, una de las siguientes condiciones:

- El Bluetooth está desactivado.
- El sensor no se comunica con la App<sup>3</sup> desde hace al menos 5 min. (pérdida de señal).
- Lo sonidos de notificación están desactivados.
- Ningún sensor FreeStyle Libre 2 está activo.
- Se han rechazado los permisos de localización (solo Android 6.0 o superior).

# ¿CÓMO FUNCIONAN LAS ALARMAS OPCIONALES? **HIPOGLUCEMIA**

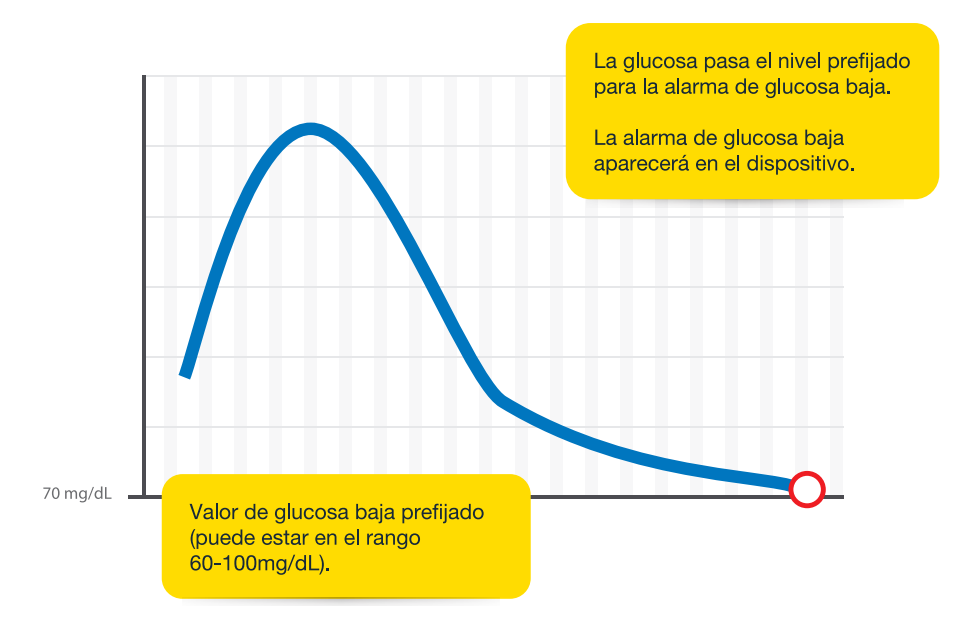

# **O** 01.

CM MY

FreeStyle Libre 2 emitirá una alarma una vez que el valor haya cruzado el objetivo marcado.

## **O** 02.

Si el usuario **no pulsa "descartar alarma y comprobar glucosa"** recibirá la **alarma de nuevo a los 5 minutos.** 

# **O** 03.

Una vez descartada la alarma, no volverá a sonar salvo que de nuevo atraviese el límite prefijado.

# ¿CÓMO FUNCIONAN LAS ALARMAS OPCIONALES? **HIPERGLUCEMIA**

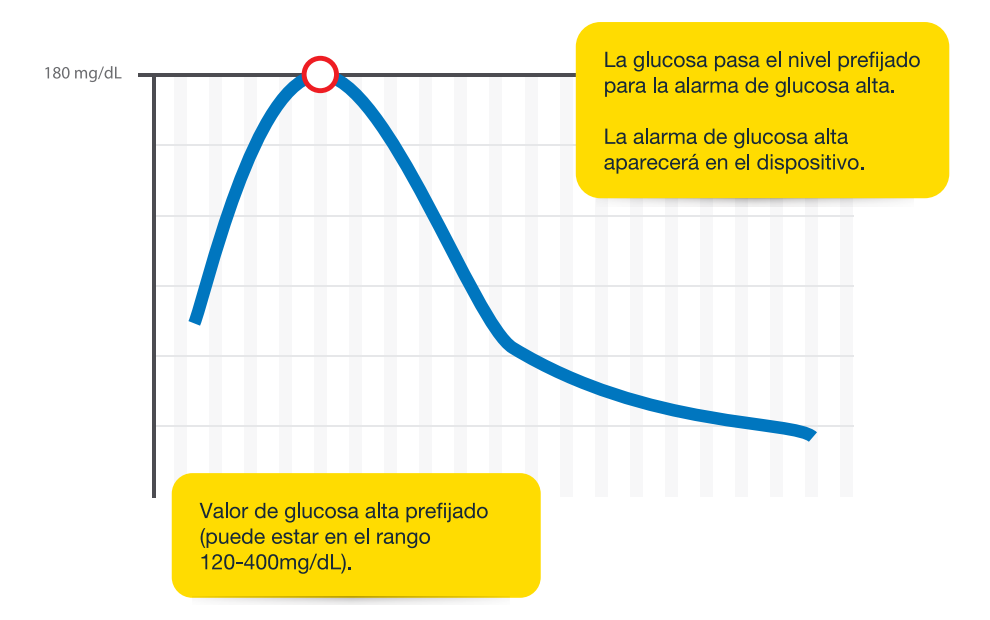

# ● 01.

FreeStyle Libre 2 emitirá una alarma una vez que el valor haya cruzado el objetivo marcado.

## **O** 02.

Si el usuario **no pulsa "descartar alarma y comprobar glucosa"** recibirá la **alarma de nuevo a los 5 minutos.** 

# **0** 03.

Una vez descartada la alarma, no volverá a sonar salvo que de nuevo atraviese el límite prefijado.

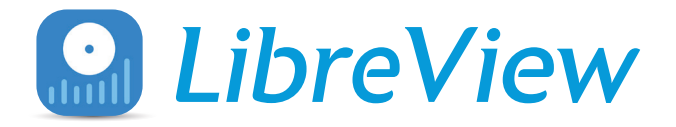

LibreView es una plataforma segura en la nube con informes completos y visuales de la evolución de tu glucosa que puedes compartir con tu profesional sanitario.

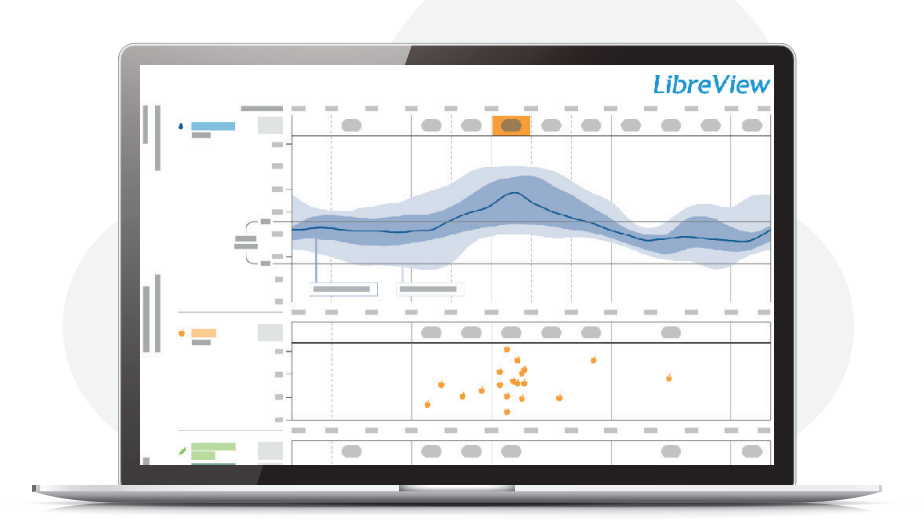

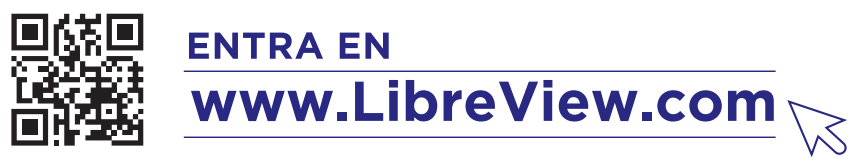

Es necesario que tu navegador esté actualizado a la versión más reciente de:

Y CM MY CY CMY

۲

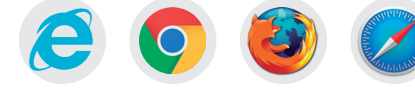

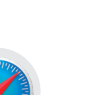

10

 $(\mathbf{\Phi})$ 

 $( \bullet )$ 

#### PASO 1 TU CUENTA EN LibreView

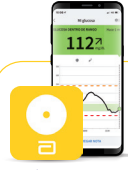

#### RECOMENDADO

SI USAS NUESTRA APP FreeStyle LibreLink

No necesitas hacer nada, ya que la cuenta de FreeStyle LibreLink y LibreView es la misma (El usuario y contraseña son los mismos). Los datos recogidos en tus mediciones se suben automáticamente y sin cable a LibreView.

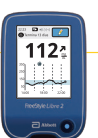

#### SI USAS UN MEDIDOR O LECTOR FreeStyle Libre 2

#### Necesitarás registrarte

Crea una cuenta en LibreView y conecta tu dispositivo al ordenador. A continuación pulsa "cargar datos" y sigue las instrucciones que aparecen en pantalla.

## PASO 2 COMPARTIR DATOS

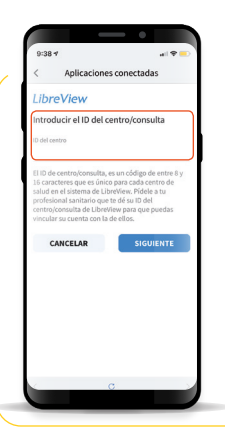

#### **OPCIÓN 1: VINCULAR DATOS CON TU PROFESIONAL SANITARIO**

- 01. Pídele a tu profesional sanitario su ID de centro/consulta, es un código específico asociado a su consulta.
- 02. Añádelo en la aplicación FreeStyle LibreLink<sup>3</sup>.
- 03. Ve a: Menú > Aplicaciones Conectadas > LibreView > Conectar a un centro/consulta > Introducir el ID del centro/consulta.
- **04.** Clica en **"Siguiente**" y luego en **"Conectarse**" después de visualizar la información del centro/consulta de tu profesional sanitario.

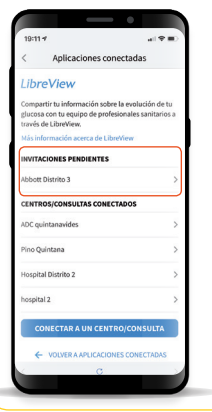

#### **OPCIÓN 2: ACEPTAR LA INVITACIÓN AL CENTRO/CONSULTA**

Recibirás una invitación por parte de tu profesional sanitario para compartir tus datos de glucosa. La invitación puede ser aceptada de dos maneras:

01. Por email: Clica en "Aceptar Invitación".

**02.** App FreeStyle LibreLink<sup>3</sup>: Acepta la invitación directamente en la aplicación FreeStyle LibreLink<sup>3</sup>.

11

Ve a: Menú > Aplicaciones Conectadas > LibreView > Invitaciones Pendientes > Aceptar.

# EL NUEVO INFORME AGP MUESTRA

۲

۲

 $( \bullet )$ 

 $( \blacklozenge )$ 

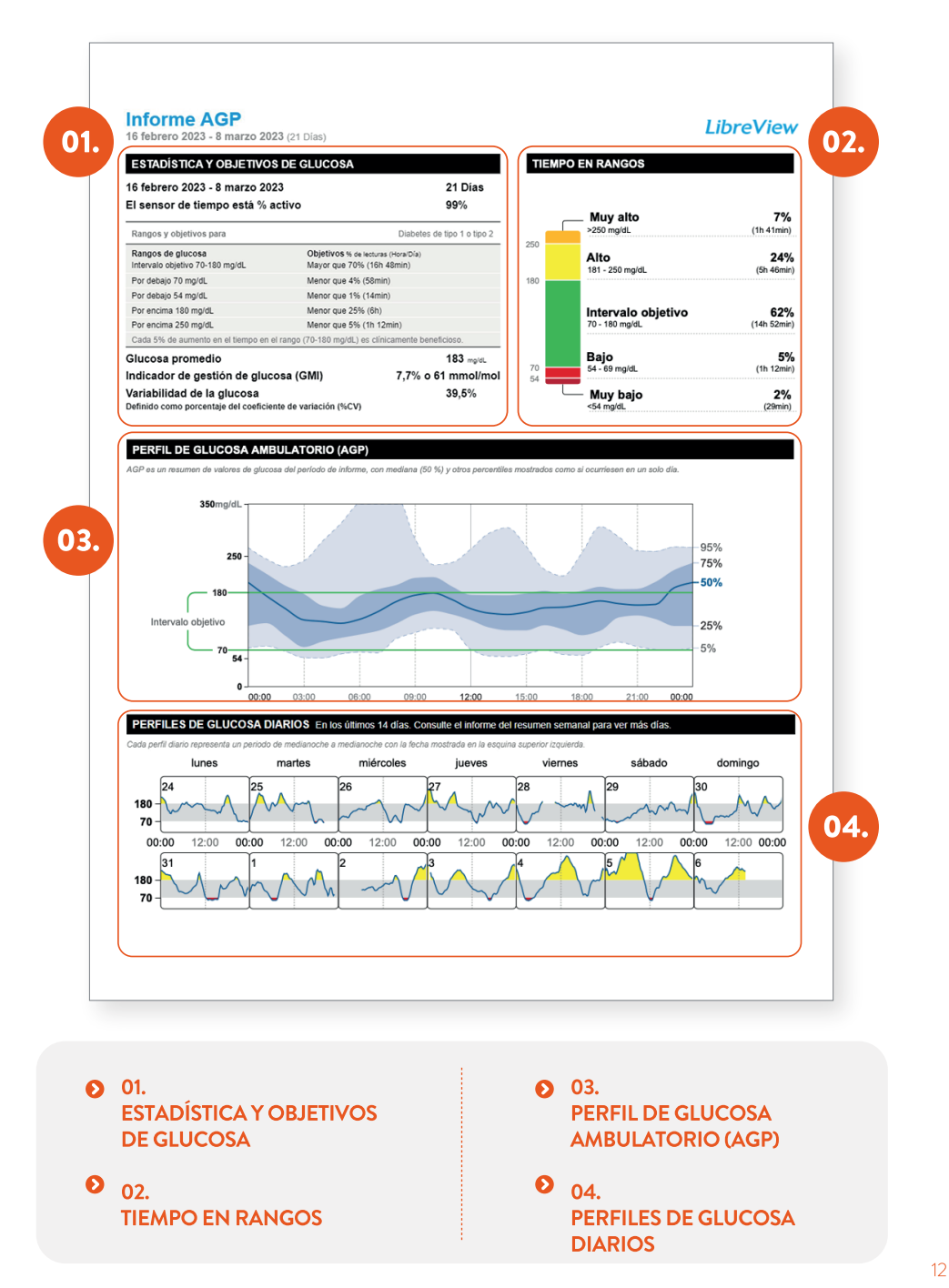

CM Y CM CY CY

۲

۲

# INFORME TIEMPO EN RANGO (TIR)

Este informe de Tiempo en Rango (TIR) muestra a una persona que pasa el **75% del periodo de tiempo dentro del rango objetivo.** 

|                                                                                                 | TIEMPO EN RANGO 🗸 |                                                             |       |  |
|-------------------------------------------------------------------------------------------------|-------------------|-------------------------------------------------------------|-------|--|
|                                                                                                 | 14-27 julio, 2019 |                                                             |       |  |
|                                                                                                 | mg/dL             | 6%                                                          | 01.   |  |
| 11:40     ■ Informes     NATEORES ENVERS     NATEORES ENVERS     6-19 enero, 2019     7         | :<br>aucosa       | 16%                                                         |       |  |
| >240 0%<br>181-140 15%                                                                          | 70-180            | 75%                                                         | , 02. |  |
| Rango Objetivo: 70 - 180 mg/dL<br>Dato: disponsive durante 14 de 14 dis<br>Bullos Julios 32 646 |                   | 3%                                                          | 03.   |  |
|                                                                                                 | El Tie<br>en la   | empo en Rango (TIR) aparec<br>barra verde en la aplicación. | e     |  |

Por ejemplo:

Y CM MY CY CMY

- 01. POR ENCIMA DEL RANGO OBJETIVO (>180 mg/dL)
- 02. EN RANGO OBJETIVO (70-180 mg/dL)
- O3. POR DEBAJO DEL RANGO OBJETIVO (<70 mg/dL)</li>

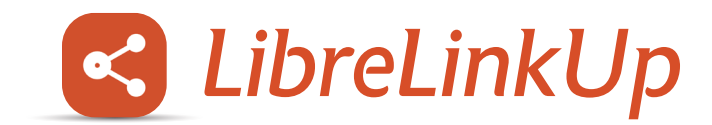

 $( \bullet )$ 

14

 $(\mathbf{\Phi})$ 

Aplicación móvil que **permite compartir tus** lecturas de glucosa y las notificaciones de alarmas hasta con 20 personas.

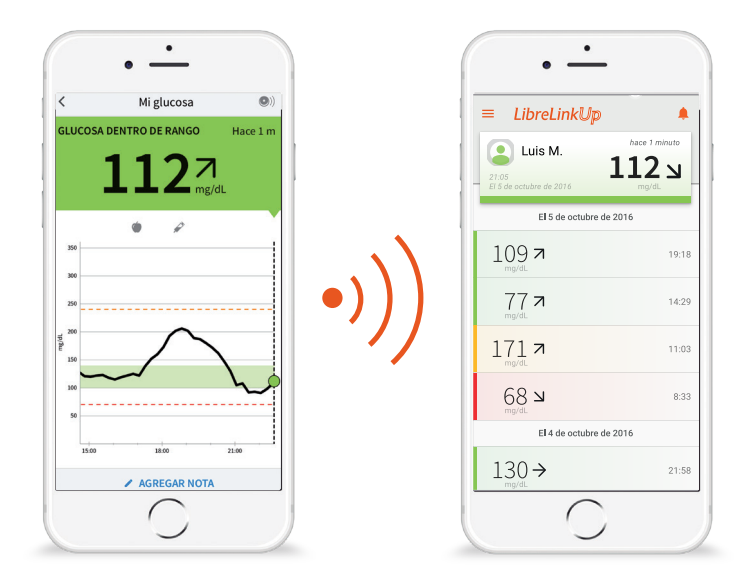

Y CM MY

۲

 $( \bullet )$ 

El cuidador puede elegir si desea o no recibir las notificaciones de alarmas.

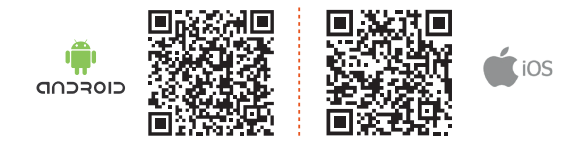

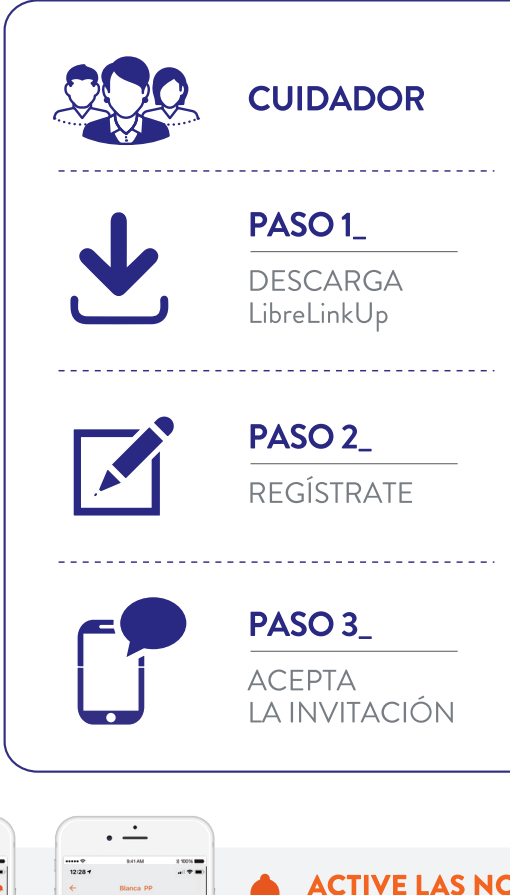

Act 💽

C

 $\bigcirc$ 

• •

LibreLinkU

...l 🔶

15:59 CET

 $\bigcirc$ 

20 de febrero de 202

Úр

۲

 $( \bullet )$ 

#### ACTIVE LAS NOTIFICACIONES DE ALARMAS EN LA APP LibreLinkUp

۲

15

 $(\mathbf{e})$ 

01. Pulse en el icono de la campana.
02. En la siguiente pantalla podrá activar o desactivar las notificaciones de lecturas de glucosa y de alarmas.

PARA COMPARTIR LAS LECTURAS Y LAS NOTIFICACIONES DE ALARMAS INVITA A UN CUIDADOR DESDE LA APP FreeStyle LibreLink

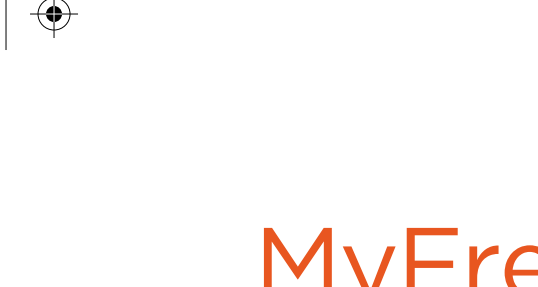

# MyFreeStyle:

Web educacional para usuarios de FreeStyle Libre

| FreeStyle                                                                                                    | 1                                                                                         |                                                                 |
|----------------------------------------------------------------------------------------------------|-------------------------------------------------------------------------------------------|-----------------------------------------------------------------|
|                                                                                                    |                                                                                           |                                                                 |
|                                                                                                    |                                                                                           |                                                                 |
|                                                                                                    |                                                                                           |                                                                 |
| Inicia sesión en tu                                                                                                    |                                                                                           |                                                                 |
| cuenta                                                                                                    |                                                                                           |                                                                 |
| 16.7                                                                                                    | =07.4                                                                                     |                                                                 |
| Hemon estado trabajando nuestra web actual para<br>mejorar la experiencia de usuarlo y mejorar la FinolÓ                                                  | State M                                                                                   | •                                                               |
| novegacian. Para los asuarios antericionemente<br>registratorios para poder registrares en a rueva velo<br>de compara de l'assidição que por tavera una " | She Gy                                                                                    | *1                                                              |
| "Chvidaete ta contravella" rola dajo para solicitar<br>una nuevo contravella                                                                              | 8 ¥ Q /                                                                                   |                                                                 |
| QU                                                                                                    | ué es la diabetes                                                                         | 8 W                                                             |
| Cross-alembrics*                                                                                                    |                                                                                           | e Diabetes                                                      |
| To same abstraction                                                                                                    |                                                                                           |                                                                 |
| Comuelar                                                                                                    | a la                                                                                      | TO LE                                                           |
| Tu enrinsedua 🛛 🗢                                                                                                    | Se The                                                                                    |                                                                 |
| Constraints constraints,                                                                                                    | A 7/10                                                                                    | E-25                                                            |
| INICIA SESIÓN                                                                                                    |                                                                                           | And the second second                                           |
|                                                                                                    |                                                                                           | se astima rua hav 382 million                                   |
| big nervo La G<br>Creato usera Predigire en dos pesos. Crómi                                                                                              | nica caracterizada por la presencia de glucosa                                            | n diabetes en el mundo.                                         |
| core una curarte                                                                                                    | vada (hiperglucemia) mantenida en sangre.<br>a hiperglucemia es el resultado de distintas | ue en los próximos 25 años esta                                 |
| CREA ONA COENTA alter                                                                                                    | raciones a nivel de la secreción o acción de la                                           | personas tienen diabetes y qu                                   |
| en la                                                                                                    | la diabetes conlleva una alteración a nivel de                                            | entes tipos de diabetes mellitus                                |
| los v                                                                                                    | vasos sanguíneos, produciendo<br>policaciones cardiovasculares a mediano o                | is causas y alteraciones en la<br>función de la insulina que se |
| large                                                                                                    | o plazo. El objetivo del diagnóstico y                                                    | a clasificación de la diabetes se                               |
|                                                                                                    | environte de la districta en internetes accordinal                                        | abetes Association (ADA) en 2                                   |

# ACCEDE Y REGÍSTRATE EN NUESTRA NUEVA WEB

www.FreeStyle.Abbott/es-es/inicio.html o llamando al 910 478 901 / 900 300 119

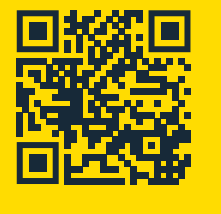

- Servicio especializado de Atención al Cliente
- Contenido educativo sobre diabetes
- Tutoriales
- Material educacional: FreeStyle Libre
- Webinars etc...

# INFORMACIÓN PARA USUARIOS DE FreeStyle Libre

Recomendaciones para la aplicación del sensor

Los sensores se adhieren mejor cuando lavas, limpias y secas la piel antes de su aplicación

# 1. LAVAR

FreeStyle Libre 2

> Usa solo productos no hidratantes, jabones sin perfume para lavar la zona donde vas a aplicar el sensor

# 2. LIMPIAR

Usa una toallita con alcohol para limpiar la zona y deja que la piel se seque al aire

# 3. SECAR

Deja que tu piel se seque completamente antes de aplicar el sensor. Esto es especialmente importante si planeas aplicar el sensor después de la ducha o natación

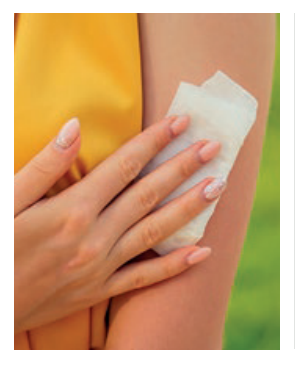

# ANTES DE APLICAR EL SENSOR:

- Asegúrate de escoger una zona aprobada para su aplicación en la parte posterior del brazo
- No uses loción o crema corporal en la zona donde vayas a aplicar el sensor ya que pueden dejar residuos aceitosos en tu piel
- Afeita el exceso de vello del brazo ya que puede quedar atrapado entre el adhesivo del sensor y la piel

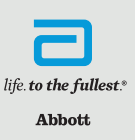

17

Es importante que siga las instrucciones que se encuentran en el manual de usuario para la preparación y aplicación del sensor.

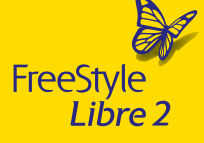

# Ayuda extra para pegar el sensor con estos productos<sup>1</sup>

#### TORBOT SKIN TAC BARRERA PROTECTORA torbot.com

Una barrera de la piel hipo alergénico y libre de látex

#### SKIN - PREP PROTECTOR CUTÁNEO

*smith-nephew.com* Crea una película protectora que prepara la piel para una mejor adherencia **TEGADERM I. V.** *3m.com* Apósito transparente de fijación avanzada

#### MASTISOL LÍQUIDO ADHESIVO eloquesthealthcare.com

Adhesivo líquido transparente, no irritante y no soluble que asegura la adhesión

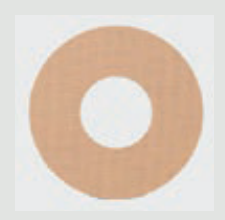

## **BANDA PROTECTORA**

Un adhesivo de calidad médica; vendaje o un apósito. Si se usa, debe ponerse en el momento de aplicación del sensor. Es importante que solo lo quites cuando el sensor está terminado ya que puede soltarse al despegarlo. Asegúrate de dejar una abertura u orificio en el centro del sensor descubierto para que pueda respirar.

La disponibilidad del producto puede variar según el país y la región.

1. La información mostrada no constituye una aprobación del fabricante o la calidad del producto.

# Consejos para mantener el sensor en su lugar

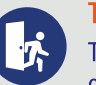

FreeStyle

Libre 2

#### **TENER CUIDADO**

Ten cuidado de no enganchar tu sensor con una puerta, puerta del coche, cinturón de seguridad o bordes de muebles

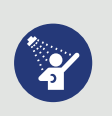

#### SECAR

Después de ducharte o nadar, toma medidas extra al secarte, para evitar enganchar o arrancar tu sensor

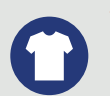

#### VESTIMENTA

Intenta darle espacio a tu sensor para que respire usando ropa holgada y material ligero

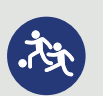

## DEPORTES DE CONTACTO Y EJERCICIO PESADO

Asegúrate de elegir un sitio en la parte posterior del brazo que minimice el riesgo de caída, considera usar un vendaje y/o cualquiera de los artículos de la página anterior

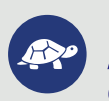

#### **VETE DESPACIO**

Al vestirte o desvestirte, ten cuidado de no enganchar tu ropa interior con el sensor

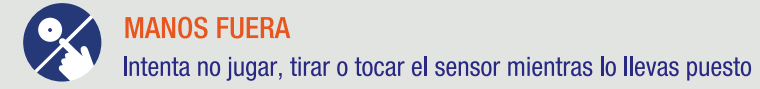

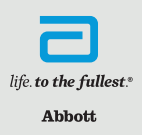

| _ | -     |  |
|---|-------|--|
|   | NOTAS |  |
|   |       |  |
|   |       |  |
|   |       |  |
|   |       |  |
|   |       |  |
|   |       |  |
|   |       |  |
|   |       |  |
|   |       |  |

M Y

CM MY

 $\odot$ 

۲

۲